## **Record of Prior Service - Electronic Form Submission**

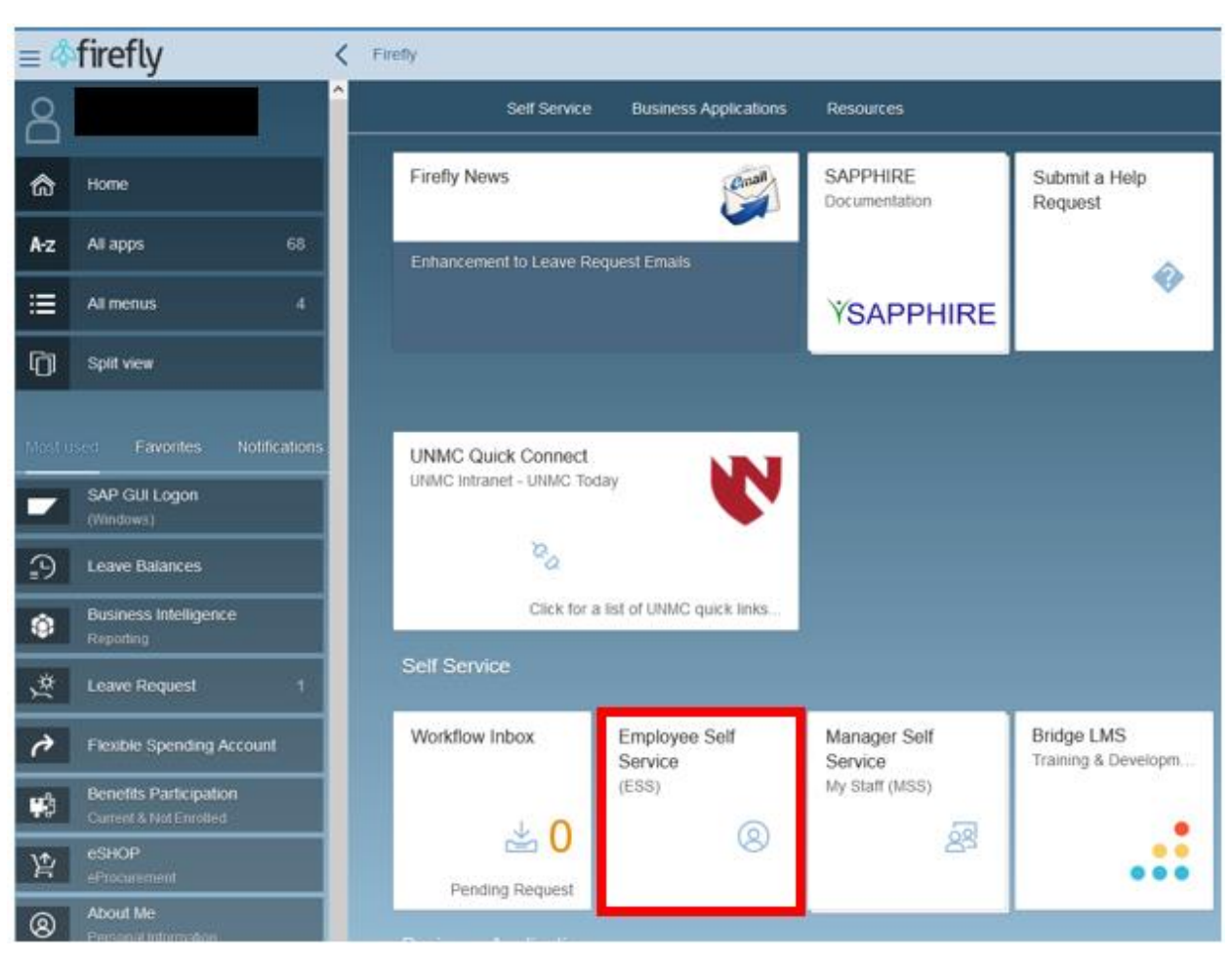

1. Log into Firefly and click on the Employee Self Service tile.

2. Under the ESS Benefit Form header, click on the Record of Prior Service Form.

| ESS Benefit Forms           |                                       |                                       |                                        |
|-----------------------------|---------------------------------------|---------------------------------------|----------------------------------------|
| Record of Prior<br>Services | Basic Retirement<br>Allocation Change | Supplemental Tax<br>Sheltered Annuity | Deferred<br>Compensation<br>Retirement |
|                             |                                       |                                       |                                        |
| 401a                        | 401a                                  | 403b                                  | 457b                                   |

3. When the form appears, click on the Add Prior Service button.

| mployee Inf                                                                                   | formation                                                                                          |                                                                                                    |                                                                                                    |                                                                                                    |                                                                                                    |                                                                                                    |             |
|-----------------------------------------------------------------------------------------------|----------------------------------------------------------------------------------------------------|----------------------------------------------------------------------------------------------------|----------------------------------------------------------------------------------------------------|----------------------------------------------------------------------------------------------------|----------------------------------------------------------------------------------------------------|----------------------------------------------------------------------------------------------------|-------------|
| nployee Name                                                                                  | e                                                                                                  | Personnel#                                                                                                    | NUD                                                                                                    | Email                                                                                                    |                                                                                                    |                                                                                                    |             |
|                                                                                               |                                                                                                    |                                                                                                    |                                                                                                    |                                                                                                    |                                                                                                    |                                                                                                    |             |
| y Cycle                                                                                       |                                                                                                    | Campus                                                                                                    | Department                                                                                                    |                                                                                                    |                                                                                                    |                                                                                                    |             |
|                                                                                               |                                                                                                    |                                                                                                    |                                                                                                    |                                                                                                    |                                                                                                    |                                                                                                    |             |
| rk Address                                                                                    |                                                                                                    | Work Phone                                                                                                    | Work Zip                                                                                                    |                                                                                                    |                                                                                                    |                                                                                                    |             |
|                                                                                               |                                                                                                    |                                                                                                    |                                                                                                    |                                                                                                    |                                                                                                    |                                                                                                    |             |
| Employees 1<br>purpose or ac<br>prior service<br>Please compl                                 | tho satisfy the e<br>ctivity provided<br>credit. Employe<br>fete the informat                      | ligibility requirements except for the two-ye<br>a formulated program of education is submit<br>sets who have qualifying prior service must o<br>tion below with the month/year employment                    | ar service provision are required to enroll in the Ban<br>ted. Generally, service earned in any type of positio-<br>oughter the applicable section(s) below in order flu-<br>began and the southlyser engloyment ended.                   | ic Retirement 400(a) Plan if proo<br>including full-time, part-time, o<br>the prior service to be considered                                                                                                    | f of qualifying service with<br>a temporary employment sh<br>I for participation in the Basi                 | prior employer whose prim<br>suld be considered towards to<br>c Retirement 401(a) Plan.             | ary d<br>Be |
| Employees v<br>purpose or ac<br>prior service<br>Please compl<br>Add Prior 1                  | tho satisfy the e<br>ctivity provided<br>credit. Employ-<br>lete the informat<br>Service           | ligibility requirements encept for the two-ye<br>a formalized program of education is submit<br>res who have qualifying prior service more<br>tion below with the mostly/year employment                      | ar service provision are required to enroll in the Bas<br>Inf. Gennitly, service earned in any type of positio<br>onglete the applicable section(3) below in order for<br>began and the mostfl/year employment ended.                     | ic Retirement 405(a) Plan if pro-<br>including full-time, part-time, of the prior service to be considered to be considered to b | f of qualifying service with<br>a temporary employment sh<br>f for participation in the Basi                 | i prior employer whose prim<br>uidi be considered tuwards<br>a Retirement 401(a) Plan.              | ery C<br>Be |
| Engloyees of<br>purpose of ad<br>prior service<br>Please complete<br>Add Prior 1<br>d6/Delete | the setisfy the e<br>ctivity provided<br>credit. Employ-<br>lete the informat<br>Service<br>Campus | ligibility requirements except for the two-ye<br>a formalized program of education is submit<br>res who have qualifying prior service must o<br>tion below with the month/year employment<br>Name/Institution | ar service provision are required to enroll in the Bas<br>tell. Generally, service earned in any type of positio<br>omplete the applicable section(3) below in order for<br>began and the mosth/year employment ended.<br>City            | o Retirement 401(a) Fins if pro-<br>tincholog full-time, part-time, i<br>the prior service to be considered<br>State                                                                                                    | f of qualifying service with<br>in temporary employment sh<br>f or participation in the Basi<br>Type Service | prior employer whose prim<br>solid be considered towards<br>e Retirement 401(a) Plan.<br>Begin Date | ary C Be Q  |
| Employees n<br>pupose or ac<br>prior service<br>Please compl<br>Add Prior 1<br>di/Delete      | the setisty the e<br>ctivity provided<br>credit. Employ-<br>lete the informat<br>Service<br>Campus | ligibility requirements encept for the two-ye<br>a formalized program of education is submit<br>res who have qualifying prior service must o<br>tion below with the month/year employment<br>Name/Institution | ar service provinion are required to enroll in the Ban<br>tet. Generally, service earned in any type of positio<br>orgifete the applicable section(s) below in order for<br>began and the month/year employment ended.<br>City<br>No data | c Retirement 400(a) Plan if pro-<br>incheding full-time, part-time, i<br>the prior service to be considered<br>State                                                                                                    | f of qualifying service with<br>in temporary employment th<br>for participation in the Basi<br>Type Service  | upior employer whose prim<br>vali be considered towards<br>e Retirement 401(a) Plan.<br>Begin Date  | ery C       |

4. You will then complete the prior service information and click Add. Repeat this process for each institution you would like considered for prior service.

Adding Prior Service

| Campus         |        |      |       |
|----------------|--------|------|-------|
|                |        |      |       |
| Institution    |        | <br> |       |
|                |        |      |       |
| City           |        | <br> |       |
| 01-1-          |        |      |       |
| State          |        | <br> |       |
| Type of Servio | :e     |      |       |
|                |        |      | ~     |
| Begin Date     |        |      |       |
|                | $\sim$ | ~    |       |
| End Date       |        | <br> |       |
|                | ~      | ~    |       |
|                |        | _    |       |
|                |        | Add  | Close |

5. Once all the prior service has been added to the form, click the submit button.

| cord of Prior Service fo                                                                                                    | r Basic Retirement Plan 401(a)                                                                                                    | Application                                                                                                    |                                                                                                    |                                                                                                    |                                                                                                    |                        |
|----------------------------------------------------------------------------------------------------|----------------------------------------------------------------------------------------------------|----------------------------------------------------------------------------------------------------|----------------------------------------------------------------------------------------------------|----------------------------------------------------------------------------------------------------|----------------------------------------------------------------------------------------------------|------------------------|
| mployee Information                                                                                                    |                                                                                                    |                                                                                                    |                                                                                                    |                                                                                                    |                                                                                                    |                        |
| mployee Name                                                                                                    | Personnei#                                                                                                    | NUD                                                                                                    | Email                                                                                                    |                                                                                                    |                                                                                                    |                        |
|                                                                                                    |                                                                                                    |                                                                                                    |                                                                                                    |                                                                                                    |                                                                                                    |                        |
| iy Cycle                                                                                                    | Campus                                                                                                    | Department                                                                                                    |                                                                                                    |                                                                                                    |                                                                                                    |                        |
|                                                                                                    |                                                                                                    |                                                                                                    |                                                                                                    |                                                                                                    |                                                                                                    |                        |
| ork Address                                                                                                    | Work Phone                                                                                                    | Work Zip                                                                                                    |                                                                                                    |                                                                                                    |                                                                                                    |                        |
|                                                                                                    |                                                                                                    |                                                                                                    |                                                                                                    |                                                                                                    |                                                                                                    |                        |
| Employees who satisfy the elpurpose or activity provided a                                                                                                    | ghility requirements encept for the two-year<br>formalized program of education is rebeat                                                                                                    | r service provision are required to erecil in the Bas<br>ed. Osnerally, service exceed in any type of positio                                                                                                    | ic Retirement 401(a) Plan if proof o<br>n including full-time, part-time, or                                                | of qualifying service with a p<br>temporary employment sho                                                 | nior employer whose prim<br>Id be considered towards t                                             | ay 🖏                   |
| Employees who ratisfy the el<br>purpose or activity provided ;<br>prior service credit, Employs<br>Piezes complete the informat<br>ricer Service                                         | ightility requirements except for the two-year<br>formalized program of education is authenit<br>as who have qualifying poirs arraying and<br>on below with the month/year employment                        | e service provision are required to erectl in the Bas<br>of. Onterrulty, service searced in any type of positio<br>regulate the agginated section() theories motifie the<br>began and the month-year employment ended.             | ic Rationment 401(a) Plan if proof<br>n including full-time, part-time, or<br>the prior service to be considered f          | of qualifying service with a p<br>temporary employment sho<br>for participation in the Basic               | niar employer whose prim<br>tid be considered towards to<br>Retirement 401(s) Plan.                | 2 et                   |
| Engloyees who satisfy the el<br>purpose or activity provided<br>prior service credit Employe<br>Please compliants the informat<br>tor Service                                            | ghility requirements encopt for the two-yes<br>formalized program of education is submit<br>a who have qualifying prior service must co<br>on below with the month year employment !                         | r service provision are required to encoll in the Bas<br>ted. Onnanthy, service secarad in any type of positio<br>replate the applicable section(i) below in order for<br>began and the month-year employment ended.               | ic Rationment 401(a) Plan if proof<br>n including full-time, part-time, or<br>the prior service to be considered f          | of qualifying service with a<br>temporary employment sho<br>to participation in the Basic                  | nior englisyer whose prim<br>dd be considered towards t<br>Retirement 401(4) Plan.                 | 47<br>21<br>01         |
| Englayees who satisfy the st<br>papers or activity provided<br>prior service credit. Employee<br>Please complete the informat<br>tor Service<br>? Add Prior Service<br>db/Delete Campus  | ghildy requirements except for the two-yea<br>formalized program of education is submit<br>a who have quadrying prior same to<br>an below with the month-year employment to<br>Name/Institution              | r service provision are required to encoll in the Bas<br>ed. Onearally, service searce in any type of positio<br>regate the applicable section() there is order for<br>began and the month/year employment ended.<br>City          | ic Ratisement 401(s) Plan if proof<br>n including full-time, part-time, or<br>the prior service to be considered f<br>State | of qualifying service with a<br>temporary employment the<br>for participation in the Basic<br>Type Service | nior employer whose prim<br>tid be considered towards the<br>Retirement 401(s) Plan.<br>Bogin Date | End Date               |
| Employees who satisfy the of<br>puppers or activity provided<br>prior service condit Employee<br>Please complete the informat<br>for Service<br>Add Prior Service<br>GROetete<br>Campus  | ghildsy requirements except for the two-yea<br>formalized program of education is a submit<br>as who have quadrying prior saverois must co<br>on below with the month/year employment to<br>Name/Institution | r service provision are required to encoll in the Bas<br>ed. Onearally, service searce in any type of positio<br>register the applicable section() diverse or other for<br>began and the month/year employment ended.<br>City      | ic Ratisement 401(s) Plan if proof<br>n including full-time, par-time, or<br>the prior service to be considered f<br>State  | of qualifying service with a<br>temporary employment then<br>by participation in the Basic<br>Type Service | nior employer whose prim<br>tid be considered towards the<br>Retirement 401(s) Plan.<br>Begin Date | End Date               |
| Employees who satisfy the of<br>puppers or activity provided<br>prior service coeffic Employee<br>Heas complete the informat<br>for Service<br>Add Prior Service<br>EdR/Delete<br>Campus | ghility requirements except for the two-yea<br>formalized program of education is archanit<br>on two have quadrying point array in the<br>on below with the month year employment to<br>Name/Institution     | r service provision are required to erroll in the Bas<br>of Onzardly, service service array type of position<br>register the application service(a) (below in order for be<br>began and the month/year employment ended.<br>City   | ic Ratisement 401(s) Plan if proof<br>n including full-time, part-time, or<br>the prior service to be considered f<br>State | of qualifying service with a<br>temporary employment sho<br>for participation in the Basic<br>Type Service | prior employer whose prim<br>tid be considered towards of<br>Retirement 401(s) Plan.<br>Begin Date | 17 년<br>6년<br>End Date |
| Employees who satisfy the of<br>puppers or activity provided<br>prior service condit Employee<br>Please complete the informat<br>for Service<br>Add Prior Service<br>dR/Delete<br>Campus | ghility requirements except for the two-yea<br>formalized program of education is related<br>to two have quadrying point array in the<br>on below with the month year employment to<br>Name/Institution      | r service provision are required to erroll in the Bas<br>of Onerrolly, service served in any type of position<br>register the agginesties service() deliver in order for be-<br>began and the month/year employment ended.<br>City | ic Rationment 401(s) Plan if proof<br>n including full-time, part-time, or<br>the prior service to be considered f          | of qualifying service with a<br>temporary employment sho<br>for participation in the Basic<br>Type Service | nior employer whose prim<br>fd be considered towards of<br>Retirement 401(s) Plan.<br>Begin Date   | End Date               |
| Employees who satisfy the of<br>propose or activity provided<br>prior service condit Employee<br>Please complete the informat<br>for Service<br>Add Prior Service<br>Complete Campus     | ghility requirements except for the two-yea<br>formalized program of education is submath<br>on below with the month year employment to<br>Name/Institution                                                  | r service provision are required to erroll in the Bas<br>of. Onearally, service searced in any type of position<br>register the agginst the service() below in order for the<br>began and the month/year employment ended.<br>City | ic Rationset 401(s) Plan if proof<br>n including full-time, part-time, or<br>the prior service to be considered f           | of qualifying service with a<br>temporary employment sho<br>for participation in the Basic<br>Type Service | nior employer whose prim<br>fd be considered towards of<br>Retirement 401(s) Plan.<br>Begin Date   | End Date               |